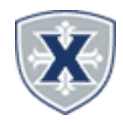

# **Employees Tips & Reminders**

1. All hours on timesheet should be recorded in actual clocked time in/out or intervals of minutes (ie. 9:00 am, 10:15 am, etc) for timesheets.

2. Your Approver (likely Supervisor/Manager) may return a timesheet for correction; if so, correct the reason and resubmit, per these instructions. \*\*Please respond to requests for correction on the same day to ensure time for approval and proper payroll processing.

3. On days when no hours were workedno entry is required.

## **CLOCK IN OR OUT**

- 1. Access the Experience on the Employee HUB
- 2. Locate the Timecard then click Clock In or Clock Out

\*Note: Employee's with multiple positions may select from the drop down which position to record time for.

| Timecard                     | : | Timecard Details                                                        |  |
|------------------------------|---|-------------------------------------------------------------------------|--|
| 02:22 рм<br>сlock in         |   |                                                                         |  |
| ① No active clock positions. |   | Payroll Specialist, 998046-00, X, 73002, Human Resources CANCEL CONFIRM |  |

## ACCESSING YOUR TIMESHEET

- 1. Access the Experience on the Employee HUB
- 2. Locate the Employee Banner Self-Service Card
- 3. Click the Enter Time button.
- 4. Ensure you choose the correct position if you have more than one position.

| Employee Dashboar                                               | rd • Timesheet |              |             |   |                 |
|-----------------------------------------------------------------|----------------|--------------|-------------|---|-----------------|
| Timesheet                                                       |                |              |             |   |                 |
| Approvals                                                       | Timesheet      |              |             |   |                 |
|                                                                 |                |              |             |   | Pay Period 🗸    |
| Pay Period                                                      | Hours/Units    | Submitted On | Status      |   |                 |
| Payroll Specialist, 998046-00, X, 73002, Human Resources, Rate: |                |              |             |   | 🕚 Prior Periods |
| 03/24/2025 - 04/06/20                                           | 025            |              | In Progress | i |                 |

# **ADJUSTING PUNCHES**

- 1. Click the Pencil Icon to the right of the Clocked Hours.
- 2. Adjust the Time appropriately by clicking the clock icon.
- 3. Include a Comment for the reason of the change.
- 4. Click Save when completed.

|                             |          |                          |             | Θ                 |
|-----------------------------|----------|--------------------------|-------------|-------------------|
| Earn Code                   | In Time* | Comment*                 |             | Hours             |
| Regular Hours-Nonexempt 🗸 🗸 | 02:30 PM | 1                        | 🕑 Clock Out | 0.00 🖂            |
|                             |          | Comment                  |             |                   |
|                             | 07 15    |                          |             |                   |
|                             |          | Add Comment              |             |                   |
|                             | 08 30 P  |                          |             | Total: 0.00 Hours |
|                             | 09 45 4  | 60 characters remijining |             |                   |
| it Page                     |          | Cancel                   | Confirm     | cel Save Preview  |

## **ENTERING SICK/VACATION TIME**

- 1. Access your timesheet in Banner Self-Service.
- 2. Select day of absence.
- 3. Select appropriate earn code.
- 4. Add corresponding time in out to equal the appropriate hours.
- 5. Click Save.

|                     |   |             |   | 🕀 Add Earn Code |       |        |      |         |
|---------------------|---|-------------|---|-----------------|-------|--------|------|---------|
| Earn Code           |   | Start Time* |   | End Time*       | Hours |        |      | Θ       |
| Vacation Pay-Hourly | ~ | hh:mm a     | Θ | hh:mm a 🛛       | 0.00  |        |      |         |
|                     |   |             |   | Add More Time   |       |        |      |         |
| it Page             |   |             |   |                 |       | Cancel | Save | Preview |

## **EMPLOYEES WORKING THIRD SHIFT**

If an employee works overnight, the system will automatically clock you out at midnight and clock you back in at midnight.

- 1. You will need to access your timesheet in Banner Self-Service.
- 2. An automated message will appear asking if you are working overnight.
- 3. Select yes.
- 4. Resume using the Experience Dashboard to clock out at the end of your shift.

## SUBMITTING TIMESHEET

- 1. Select preview timesheet (bottom right).
- 2. Ensure the days, hours/punches, and earn codes are all correct.
- 3. Click the Submit button at the bottom right.
- 4. If modifications are needed, contact your supervisor or Payroll Dept to return your timesheet for corrections.

| <b>`</b> |         |        |
|----------|---------|--------|
| Return   | Details | Submit |